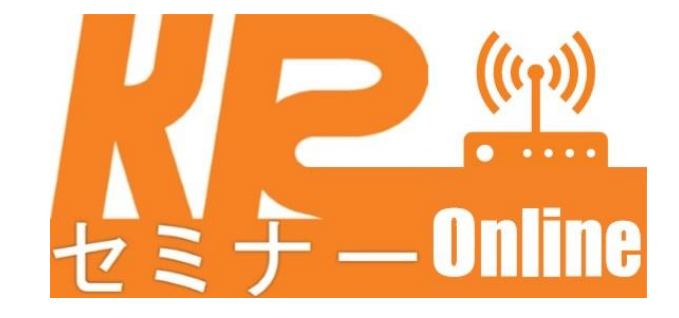

## 共学琉大セミナーオンラインのご案内

平素は共学琉大セミナーをご愛顧いただき、まことに御礼申し上げます。新型コロナウィルス感染症の感染 拡大を受けまして、当教室は感染拡大の防止に努めながらも生徒の皆様の学習指導を継続すべく、オンラインに よる授業配信を準備中です。県からの指導により当教室での授業が困難となった場合はオンライン授業への切り 替えを行います。つきましては下記の内容に沿って、各ご家庭でオンライン授業の準備・受講環境設定のご案内 を致します。保護者のみなさまには日々ご多用のことと存じますが、何卒ご理解とご協力をよろしくお願いいた します。

## 活用するウェブサービス

| サービス名         | URL QR コード      |
|---------------|-----------------|
| LINE official |                 |
| ZOOM          | https://zoom.us |

上記のサービスを連携させてオンライン授業を配信してまいります。

■オンライン授業に必要なもの(デバイス) スマートフォン、パソコン(タブレットでも可)

環境設定

■LINEofficial(ラインオフィシャル)のお友達追加

①上記 LINEofficial の QR コードを読み取り、共学琉大セミナーをお友達追加してください。(スマートフォンでの登録を推奨)

■ZOOM の使い方

①上記 ZOOM の URL へお使いのデバイスからアクセス(パソコン、タブレット推奨)

②「ミーティングに参加する」をクリック(次ページ画像参照)

| NULLY REAL REAL REAL REAL REAL REAL REAL REAL                                                                                                    |                                                       |                                                      | 🚔 zoom.us     | Ċ                                        | • • • +                          |
|----------------------------------------------------------------------------------------------------|-------------------------------------------------------|------------------------------------------------------|---------------|------------------------------------------|----------------------------------|
| <ol> <li>2000 20 コーション・フランと価格度 セールスへの意用いきセ セークク化生 クーテンク化 使 オンパ (サインア ひたのす)</li> <li>2000 コージョン・フランと価格度 セールスへの意用いき た (日本) マークソク化 使 オンパ (サインア ひたのま)</li> <li>2000 コージョン・クランと価格度 セールスへの意用いき た (日本) マークソク化 使 オンパ (サインア ひたのま)</li> <li>2000 コージョン・クランと価格度 セールスへの意用いた (日本) マークソク化 使 オンパ (サインア ひたのま)</li> <li>2000 コージョン・クランと価格度 セールスへの意用いた (日本) マークソク化 (日本) マークシング (ロージー)</li> <li>2000 コージョン・クランと価格度 セールスへの意用いた (日本) マークソク化 (日本) マークシング (ロージー)</li> <li>2000 コージョン・グレクト (ロージー)</li> <li>2000 コージョン・クリン・クレクト (ロージー)</li> <li>2000 コージョン・クリン・クレクト (ロージー)</li> <li>2000 コージョン・クリン・クレクト (ロージー)</li> <li>2000 コージョン・クレクト (ロージー)</li> <li>2000 コージョン・クレクト (ロージー</li></ol> |                                                       |                                                      |               | デモをリクエスト 1.888.799.9                     | 2666 RESOURCES <del>v</del> サポート |
| a cote 機的状況を乗り越えるため、ユーザーを支援するリッースを開発された。詳細はこちらをクリックしてください。 メ<br>た<br>D アルタイム メッセージング とコンテンツ 共有が可能な企業内 P C a c c o l u o c o c o c o c o c o c o c o c o c o                                                                                                    | zoom                                                  | ソリューションマ プランと価格設定 セールスへのお問い合わせ                       | ミーティングに参加する   | ミーティングを開催する 👻 サインイン                      | サインアップは無料です                      |
| こののシーティングとチャット<br>ト<br>リアルタイムメッセージングとコンテンツ共有が可能な企業向低でだ<br>法議。<br>Intryour work email<br>ク<br>ビオオ 見る                                                                                                    |                                                       | この危機的状況を乗り越えるため、ユーザーを支援す                             | るリソースを開発しました。 | 詳細はこちらをクリックしてくださ                         | tı, x                            |
|                                                                                                    | Zoomミ<br>ト<br>リアルタイムメッ<br>会議。<br>Enter your work emai | ミーティングとチャ<br>ッセージングとコンテンツ共有が可能な企業<br>・<br>サインアップは無料で | ッ<br>向けビデオ    | <ul> <li>こをクリック</li> <li>ジョンク</li> </ul> |                                  |

③10 桁のミーティング ID と 6 桁のパスワードを求められます。 事前に LINEofficial の「共学琉大セミナー」 からミーティング ID とパスワードが送信されますので、そちらを確認しながら入力。

※IDとパスワードは「半角」での入力となります。

④オンライン授業へ参加できます。

■オンライン授業に参加する前の注意点

インターネット接続、音声、カメラの状況を確認のうえ、共学琉大セミナーオンラインを開始する準備を進め てください。

- ZOOMの名前の表示:「名前(正式なフルネーム)」
- ② 映像チェック:画面に顔が見えるようにカメラの調整
- ③ マイクをミュートに設定(質問の時以外は常時ミュートでお願いします。)

## オンライン授業の前にテスト配信を下記の日程で実施します。生徒の皆さんはオンライン授業の事前に必ずテスト 配信に参加し、動作の確認を行いましょう。

チェック項目

◇音声(先生の声がちゃんと聞こえるのか)
 ◇マイク(ミュート設定・解除の動作確認)
 ◇映像(板書の文字がしっかりと見えるのか確認)
 テスト配信日程

| 8月1日(土)                             | 8月2日(日)                                      |
|-------------------------------------|----------------------------------------------|
| 18:30~19:00 ID 配布→19:00~20:30 テスト配信 | 18:30~19:00 ID 配布 <b>→</b> 19:00~20:30 テスト配信 |
| 簡単な質疑応答(一人当たり5分程度)                  | 簡単な質疑応答(一人当たり5分程度)                           |
|                                     |                                              |

Ш